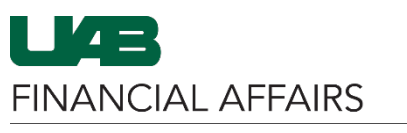

The University of Alabama at Birmingham

## **UAB P-Card -- View and Edit Proxies**

| Navigate to UAB<br>PCard View and                                                                                                    | Search                             | 🔍 🛋 🔺 E-Business Suite                         |  |  |  |  |
|----------------------------------------------------------------------------------------------------|------------------------------------|------------------------------------------------|--|--|--|--|
| Edit Proxies                                                                                                    | UAB AP End User                    |                                                |  |  |  |  |
| <ul> <li>Click the 3-lined<br/>navigator<br/>button in the<br/>top left corner<br/>of the Oracle<br/>home page</li> <li>Select UAB FN<br/>Document<br/>Entry/Approval</li> <li>Locate and<br/>select UAB<br/>PCard View<br/>and Edit Proxies</li> </ul> | UAB Effort Report User             | ment                                           |  |  |  |  |
|                                                                                                    | UAB FN Document Entry/Approval     | <b>▲</b> ★ ×                                   |  |  |  |  |
|                                                                                                    | UAB FN Trainer                     | General Ledger                                 |  |  |  |  |
|                                                                                                    | UAB GA End User                    | Purchasing                                     |  |  |  |  |
|                                                                                                    | UAB GL End User                    | Document Locator                               |  |  |  |  |
|                                                                                                    | UAB OnBase FN Campus Access        | Personal Worklist                              |  |  |  |  |
|                                                                                                    | UAB Report Viewer                  | Payment Request                                |  |  |  |  |
|                                                                                                    | UAB Report Viewer Administrator    | Electronic Distribution                        |  |  |  |  |
|                                                                                                    | UAB Self Service Applications      | PCARD Review                                   |  |  |  |  |
|                                                                                                    | UAB Sunflower Custom Reports       | UAB PCard View and Edit Proxies                |  |  |  |  |
|                                                                                                    | UAB View Output/Log Other Users Re |                                                |  |  |  |  |
|                                                                                                    |                                    | <b>_ ~</b>                                     |  |  |  |  |
| The View and Edit<br>PCard Provies form                                                                                                    | View and Edit PCard Proxies        |                                                |  |  |  |  |
| will open in your                                                                                                    | Select PCard                       |                                                |  |  |  |  |
| Oracle browser                                                                                                    | PCard ID: 📃 📓 🔍                    |                                                |  |  |  |  |
| instance                                                                                                    |                                    |                                                |  |  |  |  |
|                                                                                                    | PCard Info                         |                                                |  |  |  |  |
|                                                                                                    | PCard ID *                         |                                                |  |  |  |  |
|                                                                                                    | Account Name<br>Card Holder Name   | Card Last Four<br>Card Holder Blazer ID        |  |  |  |  |
|                                                                                                    | Card Holder Org Name               | Card Holder Employment Category                |  |  |  |  |
|                                                                                                    | PCard Proxies                      |                                                |  |  |  |  |
|                                                                                                    | J Q Add New Proxy                  |                                                |  |  |  |  |
|                                                                                                    |                                    |                                                |  |  |  |  |
|                                                                                                    | Delete Proxy Blazer ID             | Proxy Name Employment Type Employment Category |  |  |  |  |

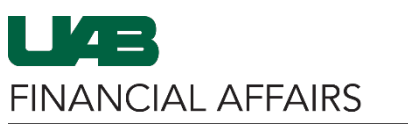

The University of Alabama at Birmingham

## **UAB P-Card -- View and Edit Proxies**

## View and Edit PCard Proxies Select the appropriate P-Card Select PCard PCard ID: 1. Click the Search Clear Search and Select: PCard ID: × magnifying glass PCard Info Search in the PCard ID To find your item, select a filter item in the pulldown list and enter a value in the text field, then select the "Go" buttor PCard ID field Account Name Go Search By PCard Internal ID Card Holder Name 2. To see all Results Card Holder Org Name Card Holder Select D Quick PCard Internal Card Last Four Card Holder P-Cards you PCard Proxies Account Name Card Holder Org Name Name Blazer ID N Q Add New F have access to. Delete Proxy Blazer ID and the second second sec leave the Search No results found. Can 4 Select By field blank, and click the Go button Note: You can search using the PCard Internal ID, Card Last 4, Account 3. Select a card if Name, Cardholder Name, Cardholder BlazerID, or Cardholder Org Name more than one from the Search By dropdown exists 4. Click the Select button Back on the Select View and Edit PCard Proxies PCard screen, Select PCard • Click Search PCard ID: s q • The PCard Info Search Clear section will PCard Info populate with the selected PCard ID \* Account Name Card Last Four card's details Card Holder Name Card Holder Blazer ID Card Holder Org Name Card Holder Employment Category 01 **PCard Proxies** In the **PCard** Add New Proxy Proxies section. Q × 1. Click the Search magnifying glass To find your item, select a filter item in the pulldown list and enter a value in the text field, then select the "Go" button in the user Search By BlazerId Go search field Results Blazerid FullName 2. Use the Search Select Q EmployeeNumber Se\_OrgName ullName EmployeeNumber OrgName By dropdown and field to **T**• Cancel Sele locate an employee - click Go to search Note: You can search using the BlazerID, Full Name [Last, First], Employee 3. Select the Number, or Org Name from the Search By dropdown desired employee 4. Click the Select button

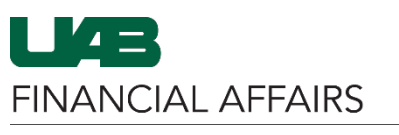

The University of Alabama at Birmingham

| Once the field has<br>populated with<br>their information,                                                                                                    | PCard Proxies Add New Proxy                                                                                                    |                                                                                                    |                                                    |                  |                   |                                     |  |
|----------------------------------------------------------------------------------------------------|----------------------------------------------------------------------------------------------------|----------------------------------------------------------------------------------------------------|----------------------------------------------------|------------------|-------------------|-------------------------------------|--|
| <ul> <li>Click the Add<br/>New Proxy<br/>button</li> </ul>                                                                                                    | Delete<br>No results found.                                                                                                    | Proxy Blazer ID                                                                                          | Proxy Name                                         | Employme         | ent Type          | Emp                                 |  |
| You will receive a<br><b>Confirmation</b><br>asking if you would<br>like to proceed                                                                                                    | Confirmation Do you want to add Bla                                                                                                    | nzer ID : as a P                                                                                         | roxy for PCard :                                   | 220540000247     | N                 | o <u>Y</u> es                       |  |
| Click Yes                                                                                                    | L                                                                                                    |                                                                                                    |                                                    |                  |                   |                                     |  |
| <ul> <li>A Confirmation will<br/>appear at the top<br/>of the page</li> <li>Added proxies<br/>will appear<br/>under the PCard<br/>Proxies header<br/>in a table</li> <li>To delete any<br/>proxy from a<br/>card, click the</li> </ul> | Confirmation Record has been saved successfully View and Edit PCard Proxies Select PCard PCard ID Clar PCard ID Clar PCard ID Ccount Name Card Holder Name Card Holder Name Card Holder Name Card Holder Name Card Holder Name Card Holder Name Card Holder Name Card Holder Name Employee Card ID PCard ID Card ID Ca | Card Li<br>Card Holder B<br>Card Holder Employment C<br>Royment Type Employment Category Prim<br>oyee 01 | st Four<br>Iszer ID<br>ategory 01<br>ary Job Title | Primary Org Name | Record Created By | Record Creation Date<br>02-OCT-2023 |  |
| trash can in the                                                                                                    |                                                                                                    |                                                                                                    |                                                    |                  |                   |                                     |  |

Delete column